Внимание! Все действия вы производите на ваш страх и риск. В процессе прошивки существует небольшая вероятность того, что вы можете испортить смартфон, и не будет возможности его восстановить, потому внимательно следуйте всем инструкциям. В случае неудачной самостоятельной прошивки смартфона INOI, данная неисправность не будет, является гарантийной, и сервисный центр имеет основания для снятия устройства с гарантии. Перед прошивкой сохраните всю информацию, которая Вам необходима, т.к в процессе прошивания все данные будут удалены!

## 1. Установите все драйвера, необходимые для прошивания устройства.

Установите драйвера в зависимости от Вашей ОС (например, для ХР) или запустите программу для автоматической установки драйверов.

## 2. Включите программу прошивальщик UPGRADEDOWNLOAD\_R17.0.0001, для этого запустите в папке прошивальщика UpgradeDownload.exe

| 🐳 UpgradeDownload - R17.0.0001 |            |        |          |         |          |   |  |
|--------------------------------|------------|--------|----------|---------|----------|---|--|
| Q                              | <b>⊗ ⊳</b> |        |          |         |          |   |  |
| Port                           | Step       | Status | Progress | Time(s) | МСР Туре |   |  |
|                                |            |        |          |         |          |   |  |
|                                |            |        |          |         |          |   |  |
|                                |            |        |          |         |          |   |  |
|                                |            |        |          |         |          |   |  |
|                                |            |        |          |         |          |   |  |
|                                |            |        |          |         |          |   |  |
|                                |            |        |          |         |          |   |  |
|                                |            |        |          |         |          |   |  |
|                                |            |        |          |         |          |   |  |
|                                |            |        |          |         |          |   |  |
|                                |            |        |          |         |          |   |  |
|                                |            |        |          |         |          |   |  |
|                                |            |        |          |         |          |   |  |
|                                |            |        | 此上具保:    | 甾校.     | 准 致 括    | ļ |  |
| < >                            |            |        |          |         |          |   |  |
| Ready NUM NUM                  |            |        |          |         |          |   |  |

Вы увидите перед собой следующий интерфейс:

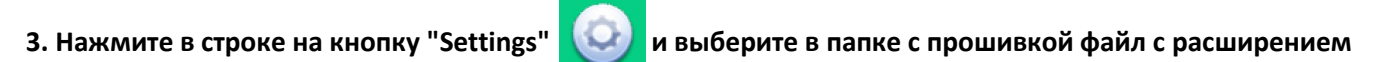

"pac": CT\_CE209\_Q28215\_INOI\_287\_EnRu\_V04\_20181117.pac

| 4.Нажмите клавишу Play 🕟, вы увидите перед собой следующий интерфейс:                                                                                                    |                                      |                   |          |         |        |    |  |  |  |  |
|----------------------------------------------------------------------------------------------------|--------------------------------------|-------------------|----------|---------|--------|----|--|--|--|--|
| 😽 Upgi                                                                                                    | ↓ UpgradeDownload - R17.0.0001 - □ × |                   |          |         |        |    |  |  |  |  |
| Image: With the second second secon |                                      |                   |          |         |        |    |  |  |  |  |
| Port                                                                                                    | Step                                 | Status            | Progress | Time(s) | MCP Ty | De |  |  |  |  |
| 11                                                                                                    | FDL                                  | Checking baudrate | Waiting  |         |        |    |  |  |  |  |
|                                                                                                    |                                      |                   |          |         |        |    |  |  |  |  |
|                                                                                                    |                                      |                   |          |         |        |    |  |  |  |  |

5. Подключите телефон в выключенном состоянии к ПК удерживая 1-2 секунды (левую функциональную клавишу или клавишу «0»), после данных действий прошивка должна запуститься автоматически, в строке состояния отобразится процесс загрузки прошивки:

| ¥ Upgr | - 🗆 X   |                   |          |         |          |
|--------|---------|-------------------|----------|---------|----------|
| Q      |         |                   |          |         |          |
| Port   | Step    | Status            | Progress | Time(s) | МСР Туре |
| 11     | FDL     | Checking baudrate | Waiting  |         |          |
| 12     | _BKF_NV | Reading Flash     |          | 3       | —        |
|        |         |                   |          |         |          |
|        |         |                   |          |         |          |

**7.** После успешного завершения процесса прошивания в интерфейсе программы в графе статус вы увидите надпись Finish, а в графе Progress – Passed, (можете отключить телефон от ПК и переподключив аккумулятор запустить устройство).

| 🐳 UpgradeDownload - R17.0.0001                                                                                                    |       |                   |          |         |          |  |  |  |
|----------------------------------------------------------------------------------------------------|-------|-------------------|----------|---------|----------|--|--|--|
| Image: With the second second secon |       |                   |          |         |          |  |  |  |
| Port                                                                                                    | Step  | Status            | Progress | Time(s) | МСР Туре |  |  |  |
| 11                                                                                                    | FDL   | Checking baudrate | Waiting  |         |          |  |  |  |
| 12                                                                                                    | FLASH | Finish            | Passed   | 43s     | _        |  |  |  |
|                                                                                                    |       |                   |          |         |          |  |  |  |